## PLANNING COURSES FROM THE MAJOR MAP

Wildly Possible

University of Kentucky From the Course Planner area of myUK GPS, click on the Major Map tab. The Major Map can also be found under the Menu in the top bar of myUK GPS.

University of **Kentucky** 

| Сс | ourse Pla                                             | INNER Menu -                                                                  |                                    |           |               |                |                      |
|----|-------------------------------------------------------|-------------------------------------------------------------------------------|------------------------------------|-----------|---------------|----------------|----------------------|
|    | Planned Co                                            | ourses Other Planning F                                                       | Resources    Schedule o            | f Classes | Major Map     | Degree Audit S | Summary              |
|    | Bachelor of<br>Accour<br>College of E<br>2023-2024 Bu | Science in Accounting<br>nting (BSA) 120.0<br>Business and Economics<br>Metin | Credits                            |           |               |                | View more Major Maps |
|    | Year 1 Fa                                             | all Semester                                                                  |                                    | Yea       | ar 1 Spring S | Semester       |                      |
|    | (                                                     | Course Planner                                                                | Menu 🗸                             |           |               |                |                      |
|    |                                                       | Planned Courses                                                               | Home<br>Fall 2023                  | ces 🕇     | Schedule of C | lasses Major   | Map Degree           |
|    |                                                       | Bachelor of Arts Theatre (BA                                                  | Registration<br>Registered Courses |           |               |                |                      |
|    |                                                       | College of Fine Arts<br>2020-2021 Bulletin                                    | <b>Plan</b><br>Course Planner      | -         |               |                |                      |
|    |                                                       | Year 1 Fall Sem                                                               | Major Map                          |           |               | Year 1 Spri    | ng Semester          |

Wildly Possible

## Find a course you'd like to plan on your Major Map and click the Plan button next to the course.

University of Kentucky

| Bachelor of Science in Accounting<br>Accounting (BSA) 120.0<br>College of Business and Economics<br>Catalog Version: 2022-2023 Bulletin | ) Credits            | View more                                                                                                    | Major Map |
|----------------------------------------------------------------------------------------------------|----------------------|----------------------------------------------------------------------------------------------------|-----------|
| Year 1 Fall Semester                                                                                                    |                      | Year 1 Spring Semester                                                                                                    |           |
| UK Core - Comp. & Comm. I<br>Show applicable courses<br>Plan                                                                            | 3.0                  | UK Core - Comp. & Comm. II<br>Show applicable courses<br>Plan                                                               | 3.0       |
| MA 109<br>College Algebra<br>Plan                                                                                                    | 3.0                  | MA 123<br>Elem Calc & Its Applics<br>UK Core - Quantitative Foundations<br>MA 113 and MA 193 may replace MA 123 and MA 162. | 4.0       |
| UK Core - Arts and Creativity<br>Show applicable courses<br>Plan                                                                        | 3.0                  | Plan<br>UK Core - Natural, Physical and Math                                                                                | 3.0       |
| UK Core - Humanities<br>Show applicable courses<br>Plan                                                                                 | 3.0                  | Plan<br>UK Core - Community, Culture and Citizen                                                                            | 3.0       |
| UK Core - Social Sciences<br>Show applicable courses<br>Plan                                                                            | 3.0                  | Show applicable courses<br>Plan UK Core - Global Dynamics                                                                   | 3.0       |
| <u>UK 101</u><br>Academic Orientation                                                                                                   | 1.0 - 2.0 (variable) | Show applicable courses<br>Plan                                                                                             |           |
| Plan                                                                                                    |                      | Total credit hours                                                                                                    | 16.0      |
| Total credit hours                                                                                                    | 16.0                 |                                                                                                    |           |

Wildly Possible

Select which term you want to plan the course for, then select whether this is a high, medium, or low priority course. Click save when finished.

University of Kentucky

| Pick a program type:               |              |  |  |  |  |
|------------------------------------|--------------|--|--|--|--|
| Undergraduate v                    |              |  |  |  |  |
| Pick a term to add this course to: |              |  |  |  |  |
| Fall Semester 2023                 |              |  |  |  |  |
| Pick a priority for this course:   |              |  |  |  |  |
| ○ ↑ High ● → N                     | Medium ○↓Low |  |  |  |  |
| SAVE                               | CANCEL       |  |  |  |  |

Now you will be able to see the course on the Course Planner page.

Wildly Possib

## QUESTIONS? CONTACT TEAM GPS AT TEAM-GPS@LSV.UKY.EDU

Wildly Possible

University of Kentucky